How To Create an Exit Popup with Wishpond

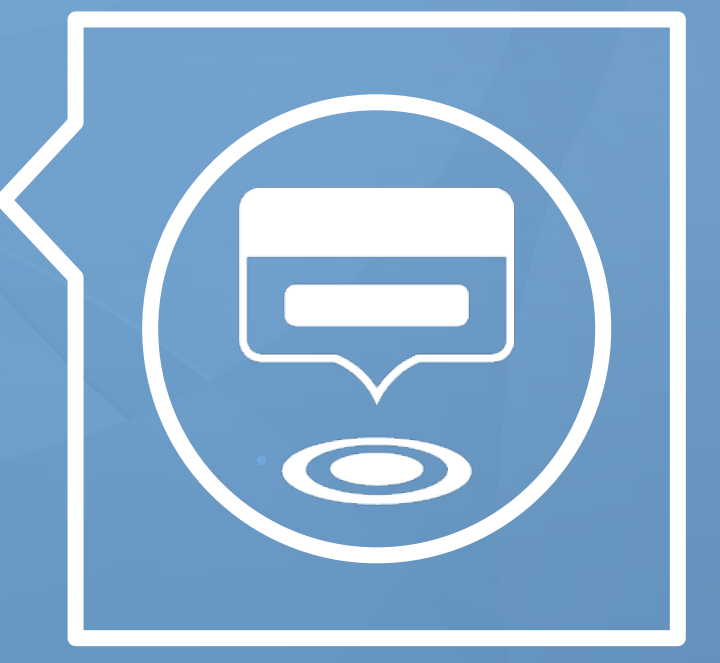

wishpond.com

When you sign in to Wishpond you are directed to the Campaigns dashboard. From here you can choose to create a landing page, contest, coupon, form or popup.

Select "Create a Pop-up."

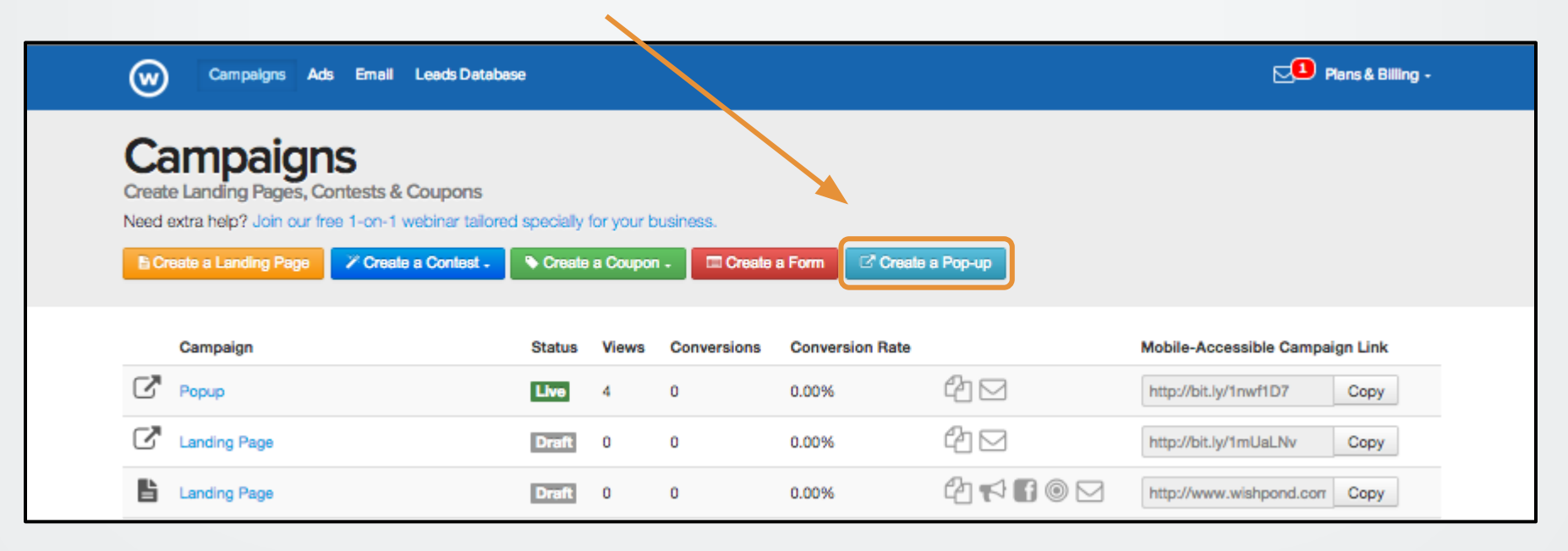

You will then be directed to the "Pop-up Template Gallery."

Choose the template you want to use from our library of more than a dozen designs.

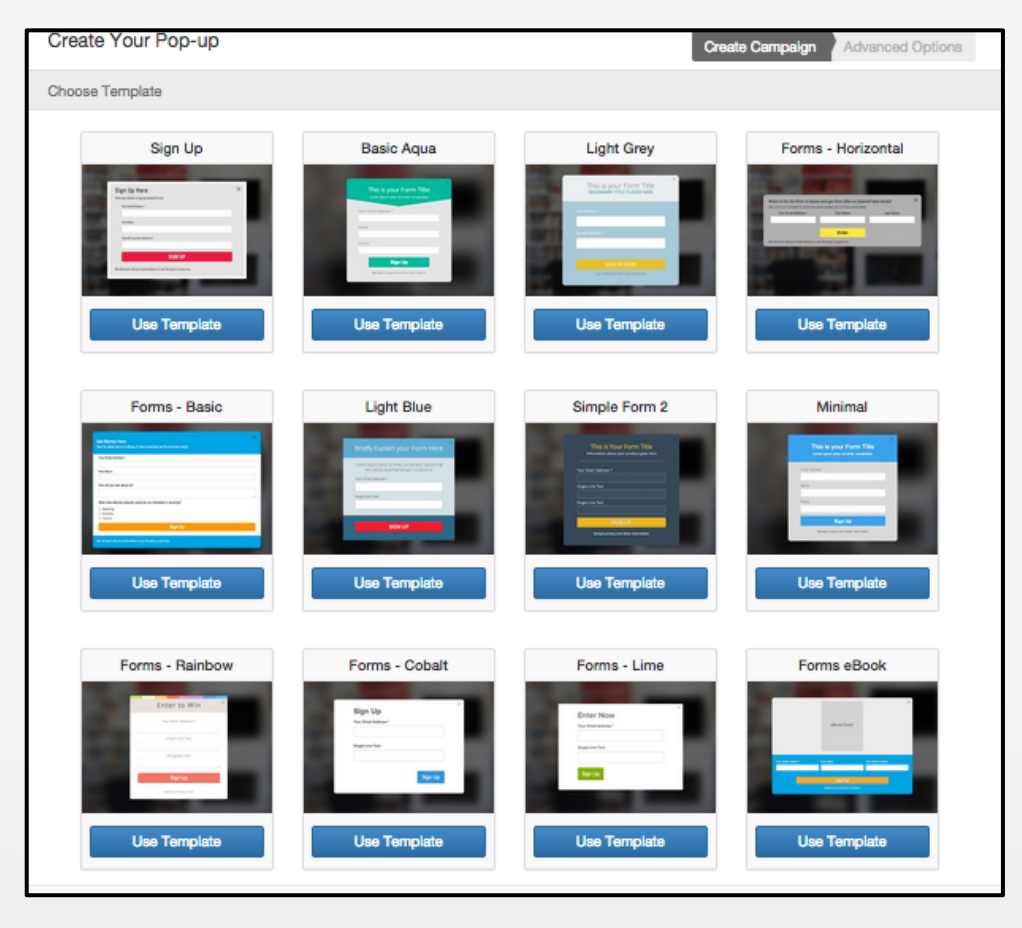

Once you've selected your template it's time to design.

Click the different text areas to edit the headline and popup copy.

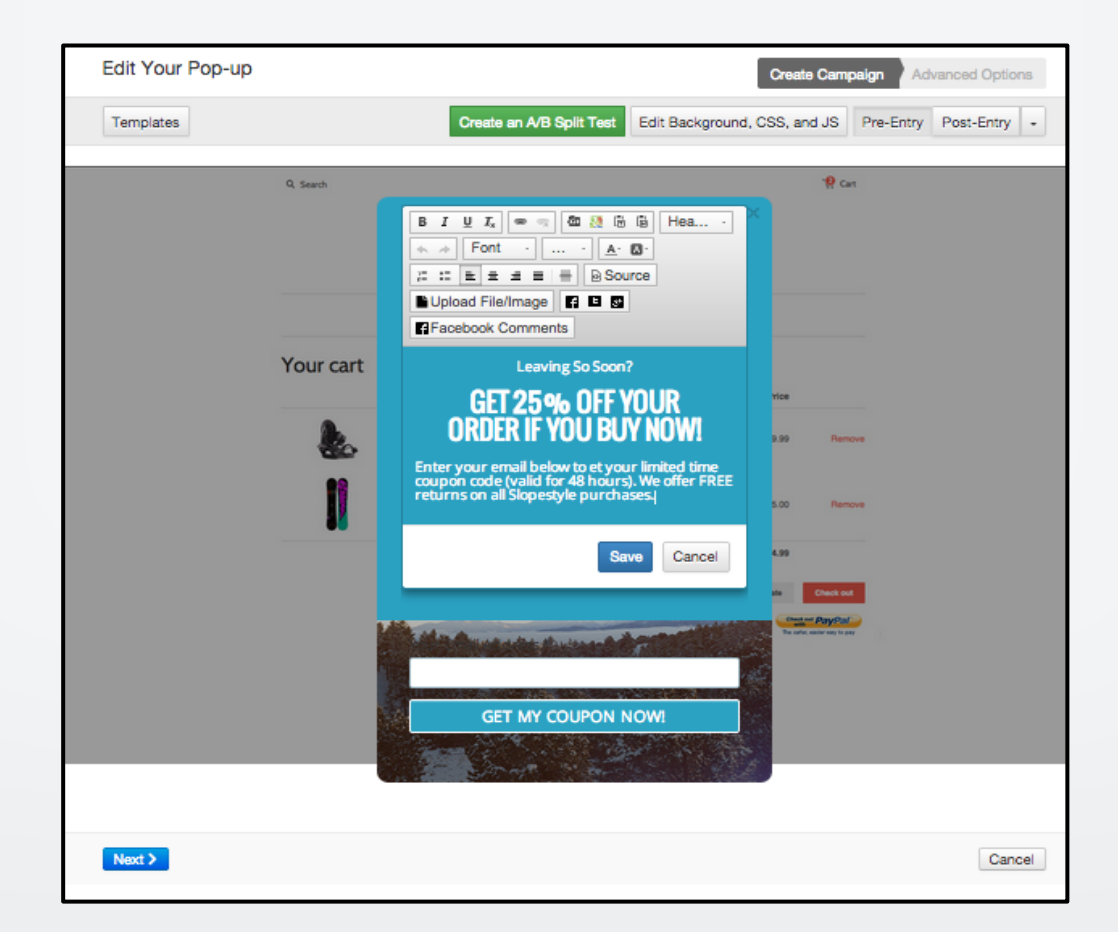

Click on the form field area to choose from a variety of field options and alter the corresponding text for each one.

| Edit Your Pop-up                       | Create an A/B S                                                                                                    | Create Campaign Advanced Options                                                                                           |
|----------------------------------------|----------------------------------------------------------------------------------------------------|----------------------------------------------------------------------------------------------------|
| Q, Search                              |                                                                                                    | 19 Cart                                                                                                    |
| Your ca                                | Leavin<br>GET 25 %<br>ORDER IF Y<br>Enter your email below<br>coupon code (valid for 4<br>returns on all Slopestyle | g So Soon?<br><b>OFF YOUR</b><br><b>OU BUY NOW!</b><br>to etyour limited time<br>18 hours). We offer FREE<br>19 purchases. |
| Add Field Field Settings F             | orm Settings Pre-fill Fields                                                                                        |                                                                                                    |
| T Single Line Text<br>≡ Paragraph Text | Checkbox     Multiple Checkboxes                                                                                    | Your Email Address *                                                                                                    |
| i≣ Multiple Choice                     | Dropdown                                                                                                    | GET MY COUPON NOW                                                                                                    |
| File Upload                            | - Horizontal Line                                                                                                   |                                                                                                    |
|                                        |                                                                                                    | Save                                                                                                    |
| Next >                                 |                                                                                                    | Cancel                                                                                                    |

Once you're done, you can choose to send leads through to a post-signup page or redirect them to a page on your website by entering the URL.

I chose to send leads through to this post-signup page.

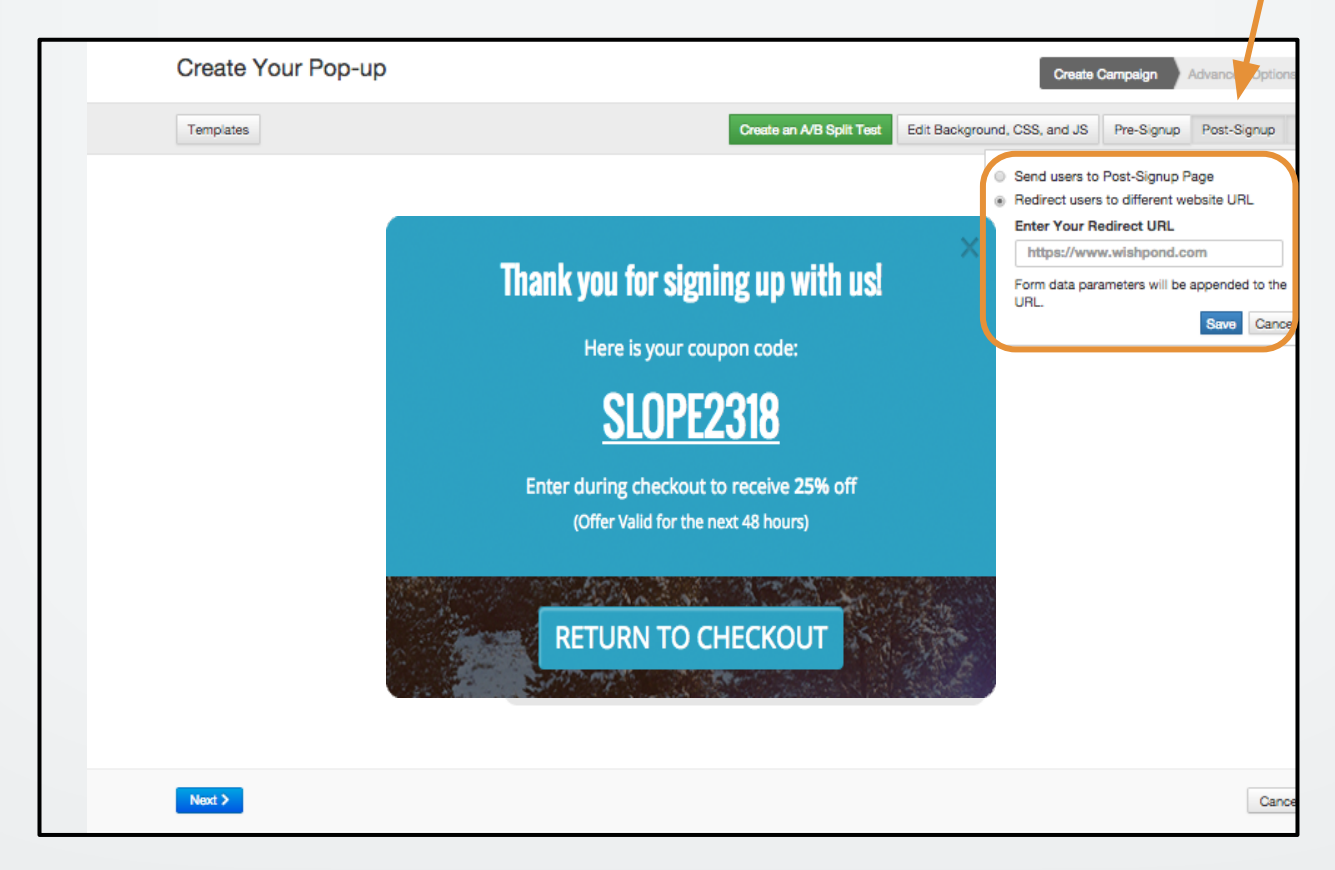

The next page you will arrive at is "Advanced Options."

On this page you can:

- 1. Name your pop-up
- 2. Select "Exit Pop-up" as your pop-up type

| Name your pop-up                           |                                        |  |
|--------------------------------------------|----------------------------------------|--|
| Enter the name of your pop-up              | Create Your Pop-up                     |  |
| Click pop-up                               |                                        |  |
| Scroll pop-up                              |                                        |  |
| Timed pop-up                               |                                        |  |
| Exit pop-up                                | Name your popula                       |  |
| Entry Pop-up                               | Name your pop-up                       |  |
| Choose which page to add the Po, -up to    | Enter the name of your pop-up          |  |
| Choose destination 🛊                       |                                        |  |
|                                            |                                        |  |
| How often should each user see the pop-to? |                                        |  |
| No limit                                   | Click pop-up                           |  |
| Limit to 1 impression(s) per day \$ to     | Crick pop-up                           |  |
|                                            | Scroll pop-up                          |  |
|                                            | Timed pop-up                           |  |
|                                            | 🖌 Exit pop-up                          |  |
|                                            | Entry Pop-up                           |  |
| Entry Method                               |                                        |  |
| Require users to solve a CAPTCHA           | Choose which page to add the Pop-up to |  |
|                                            | Chaose destination *                   |  |
|                                            |                                        |  |
|                                            |                                        |  |
| Export leads to Mailchimp, Aweber, GoToWel | binar & VerticalResponse               |  |

 By selecting "Exit Pop-up" you will be asked what page you would like to add the pop-up to. For an Ecommerce site select "A page on my website or blog."

| Create Your Pop-up                                                                                                    | Create Campaign Advanced Options                                                                                                    |
|----------------------------------------------------------------------------------------------------|----------------------------------------------------------------------------------------------------|
| Name your pop-up                                                                                                    |                                                                                                    |
| Choose Pop-up Type<br>Exit pop-up  Choose destination A Wishpond campaign page ✓ A page on my website or blog  How often should each user see the pop-up?  No limit Limit to 1 impression(s) per day  to each unique user | Choose which URL(s) to add the Pop-up to         http://slopestyle-ski-board.shopify.i         Basic Match •         Show pop-up on this URL, no matter what parameters it has.         Copy and paste this code into every page on your website <script defer="" src="https://www.wishpond.com/w&lt;/td&gt;         p_script/292249.js" type="text/javascript"></script> |

2. Then enter the URL into the corresponding field on the right.

Next, select how often (impressions) you want to show each unique viewer your popup (we select no more than once per day).

| Create Your Pop-up                                                                                                    | Create Campaign Advanced Options                                                                                                    |
|----------------------------------------------------------------------------------------------------|----------------------------------------------------------------------------------------------------|
| Name your pop-up Enter the name of your pop-up                                                                                                    |                                                                                                    |
| Choose Pop-up Type<br>Exit pop-up<br>Choose which page to add the Pop-up to<br>A page on my website or blog<br>How often should each user see the pop-up?<br>No limit<br>Limit to 1 impression(s) per day<br>to each unique user | Choose which URL(s) to add the Pop-up to<br>http://slopestyle-ski-board.shopify./ Basic Match  Show pop-up on this URL, no matter what parameters it has.<br>Copy and paste this code into every page on your website<br><script defer="" src="https://www.wishpond.com/w&lt;br&gt;p_script/292249.js" type="text/javascript"></script> |

Lastly, copy and paste the pop-up script code into the page on your website (in this case your ecommerce shopping cart).

| Choose Pop-up Type                         | Choose which URL(s) to add the Pop-up to                                                                                                    |
|--------------------------------------------|----------------------------------------------------------------------------------------------------|
| Exit pop-up                                | http://slopestyle-ski-board.shopify.i Basic Match •                                                                                                    |
| Choose which page to add the Pop-up to     | Show pop-up on this URL, no matter what parameters it has.                                                                                                    |
| A page on my website or blog               | Copy and paste this code into every page on your website                                                                                                    |
| How often should each user see the pop-up? | <script defer="" src="https://www.wishpond.com/w&lt;/td&gt;&lt;/tr&gt;&lt;tr&gt;&lt;td&gt;No limit&lt;/td&gt;&lt;td&gt;p_script/292249.js" type="text/javascript"></script>                                                                                                    |
|                                            | <pre>style="text/javascript' src='https://www.wishpond.com/wp_script/292249.js' defer&gt; cart&gt; cart -</pre> |

#### wishpond EBOOK

If you have any questions, feel free to send an email to <u>support@wishpond.com</u>. We have a fantastic support team that truly loves helping our readers.

Or, book <u>a one-on-one conversation</u> with one of our marketing success leads and they can help you out.

Thanks for reading!